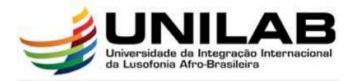

## **UNILAB-Acadêmico – Tutorial para Linux**

Segue passo-a-passo para se conectar na nova rede WiFi da Universidade da Integração Internacional da Lusofonia Afro-Brasileira (UNILAB)

|                                                       |                      | 1 |
|-------------------------------------------------------|----------------------|---|
| are 20 updates available                              |                      |   |
| Wi-Fi Networks                                        | tine and the stores. |   |
| <ul> <li>Select a network</li> </ul>                  |                      |   |
| UnilabNet                                             | R MB                 |   |
| na tumbé was 500 9.3.<br>Antra des ferentes concert 🐋 | BOO, KB              |   |
| Unilab_Rede_Administrativa                            |                      |   |
| unilab_wf_proplan                                     |                      |   |
| UNILAB-Academico 2                                    | ₽ 😤                  |   |
| island-2FA6D0                                         | A 22. kB             |   |
| d Likewy used by Billio                               | AD I KB              |   |
| 2FGTECH_RDN_3                                         |                      |   |
| island-2B4340                                         | ▲ 🗢                  |   |
| ultray la settly (prop.                               | 6751 kB              |   |
| C (Brang - Culption) Identity                         | LB LB                |   |
| ContenantsBull_104-mpl                                | RB                   |   |

- 1. Buscar todas as redes sem fio disponíveis clicando no ícone do WiFI;
- 2. Clicar no Nome da rede: "UNILAB-Academico";
- 3. Clicar em "Conectar"

|     | WI-FI Network A                                          | uthentication Required                    |  |
|-----|----------------------------------------------------------|-------------------------------------------|--|
| (9) | Authentication require                                   | d by Wi-Fi network                        |  |
|     | Passwords or encryption key<br>network 'UNILAB-Academicc | ys are required to access the Wi-Fi<br>'. |  |
|     | Wi-Fi security:                                          | WPA & WPA2 Enterprise                     |  |
|     | Authentication: 5                                        | Protected EAP (PEAP)                      |  |
|     | Anonymous identity:                                      |                                           |  |
|     | CA certificate:                                          | (None)                                    |  |
|     | 6                                                        | No CA certificate is required             |  |
|     | PEAP version:                                            | Automatic 🔹                               |  |
|     | Inner authentication: 7                                  | MSCHAPv2                                  |  |
|     | Username: 8                                              | USUÁRIO DO SIG                            |  |
|     | Password:                                                | SENHA DO SIGE                             |  |
|     |                                                          | Ask for this password every time          |  |
|     |                                                          | Show password 9                           |  |
|     |                                                          | Cancel Connect                            |  |

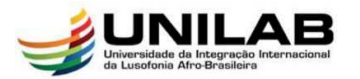

- 4. Selecionar o Wi-fi Security: WPA & WPA2-Enterprise;
- 5. Selecionar a Autenticação: Protected EAP (PEAP);
- 6. Marcar a caixa "No CA is required" (Nenhum Certificado de Autenticação é requerido);
- 7. Selecionar a Inner authentication: MSCHAPv2;
- 8. Digite seu usuário e senha do SIG;
- 9. Clique em Conectar;

|                            | Network Airplane Mod                  | de OFF      |
|----------------------------|---------------------------------------|-------------|
| 🕈 Wi-Fi                    | Wi-Fi<br>Connected                    | ON          |
| Ω Wired<br>₽ Network proxy | unilab_wf_proplan                     | <b>≜</b> ?  |
|                            | UnilabNet                             | \$          |
|                            | UNILAB-Academico 🖌                    | ې 🔒 🕈       |
|                            | Unilab_Rede_Administrativa            | ې 🔒 🗧       |
|                            | aprouter                              | () <b>.</b> |
|                            | island-2B4340                         | <b>a</b> 🛜  |
| + -                        | Use as Hotspot Connect to Hidden Netw | work Histor |

10. Finalizando os procedimentos anteriores, sua conexão deve ser realizada com sucesso e já pode navegar na Internet pela rede "UNILAB-Academico".

## **Observações:**

Caso vier a ter dificuldades em algum procedimento, pode-se pedir auxílio nos laboratórios de informática na Universidade.

Qualquer dificuldade no processo estamos à disposição para ajudar!

DIRETORIA DE TECNOLOGIA DA INFORMAÇÃO